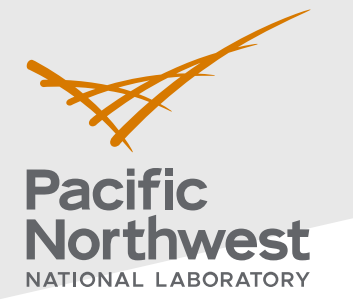

# Radiological Data Assessment Guidance for Emergency Response Job Aid: Assess an Area Against an Action Level

This job aid has been developed to guide readers through performing statistical testing for data quality assessment using Visual Sample Plan<sup>1</sup>. More information about data quality assessment can be found in the Radiological Data Assessment Guidance for Emergency Response<sup>2</sup> document on CBRN Responder.

**Use Case:** Determine whether a specified area has suspected contamination or radiation levels that can be said to below an incident action level (threshold). One example is assessing whether an affected area should be considered a radiologically controlled area when comparing measured values to an action level. This test is described in Section 5.2.5 of the Radiological Data Assessment Guidance for Emergency Response<sup>2</sup>.

### **Assumptions:**

- The test area should contain terrain that is roughly homogeneous throughout the area.
- Data collected is representative of the area being assessed.
- The area being assessed does not include regions known to have drastically different contamination or radiation levels, such as hot spots.
- This test is performed on data collected over time in various locations in which conditions have not significantly changed.
- The data have all already been transformed into the same units.
- The data contains no outliers that would indicate potential hotspots.
- The reader has already successfully installed VSP on their computer. VSP is currently only compatible with Windows operating systems.
- This test requires at least four measurement values.

If any of the assumptions above are not true for your particular situation or data, this test may not be appropriate. Consult EPA guidance QA/G-9 "Practical Methods for Data Analysis" for more information<sup>3</sup>.

Throughout this job aid, markers such as "(A)" indicate a highlight in the next VSP screenshot after the marker.

- 1. Launch the Upper Tolerance Limit (UTL) dialog in VSP: Follow the steps below to launch the design dialog to import data and perform the test.
  - 1.1. In the top-left menu bar, click on (A) "Sampling Goals".
  - 1.2. In the pop-up drop-down menu, hover over each item in order from (B) to (C):

PNNL-34480

Pacific Northwest National Laboratory

P.O. Box 999

Richland, WA 99352

(509) 372-6357

#### vsp@pnnl.gov

Prepared for the U.S. Department of Homeland Security Science and Technology Directorate under the U.S. Department of Energy Contract DE-AC05-76RL01830, via funding provided on Interagency Agreement 70RSAT21KPM000055.

<sup>&</sup>lt;sup>1</sup> <u>https://www.pnnl.gov/projects/visual-sample-plan</u>

<sup>&</sup>lt;sup>2</sup> <u>https://www.cbrnresponder.net/app/index#resources/documents/download/2308</u>

<sup>&</sup>lt;sup>3</sup> https://www.epa.gov/sites/default/files/2015-06/documents/g9-final.pdf

- (B) "Show That at Least Some High % of the Sampling Area is Acceptable"
- (C) "Using quantitative measurements from an unknown distribution  $\dots$  "
- 1.3. Click on "Using quantitative measurements from an unknown distribution ... "to launch the Nonparametric Upper Tolerance Limit test in a new dialog that will pop up.

| Wisual Sample Plan - [VS | sampl1]                                                                                                    |
|--------------------------|----------------------------------------------------------------------------------------------------|
| File Map A Sar           | mpling Goals Tools Options Room View Window Help                                                                                                    |
|                          | Compare Average to Fixed Threshold 📔 🏩 🖉 🔛 🔲                                                                                                    |
|                          | Compare Average to Reference Average                                                                                                    |
| Laver Control            | Estimate the Mean                                                                                                    |
| Settings                 | Construct Confidence Interval on Mean                                                                                                    |
| 🖻 🏊 Background Imag      | Locate Hot Spots (Contiguous Areas of Contamination)                                                                                                    |
| Imac B Map Lines () B    | Show That at Least Some High % of the Sampling Area is Acceptable Vising presence / absence measurements                                                                                                    |
| 🖃 🔽 💙 Default Mi         | Discover Unacceptable Areas With High Confidence Using quantitative measurements that follow a normal distribution                                                                                                    |
| View Settings            | Combined Average and Individual Measurement Criteria C Using quantitative measurements from an unknown distribution                                                                                                    |
|                          | Detect a Trend Sing presence / absence measurements for different strata                                                                                                    |
|                          | Identify Sampling Redundancy                                                                                                    |
|                          | Add Sampling Locations to Reduce Spatial Uncertainty                                                                                                    |
|                          |                                                                                                    |
| POP-                     | Nonparametric Upper Tolerance Limit          Nonparametric Upper Tolerance Limit       Sample Placement       Costs       Data Analysis         Decision Rule:       If the Upper Tolerance Limit (UTL) is > or = to the action level, conclude that the decision unit is contaminated; otherwise the decision unit is not contaminated.       Specify Parameter To Calculate         Iwart to: <ul> <li>Calculate the number of samples required.</li> <li>Calculate the achieved confidence based on a fixed number of samples.</li> <li>Calculate the fraction of the population that could be concluded to be below the action level with a specified level of confidence, given a fixed number of samples.</li> <li>Specify Confidence Level and Fraction of Population</li> <li>Iwart at least</li> <li>% confidence that at least</li> <li>% of the values in the population are below the action level of confidence based on a fixed number of samples.</li> <li>Specify Confidence Level and Fraction of Population</li> <li>Iwart at least</li> <li>% confidence that at least</li> <li>% of the values in the population are below the action level of units.</li> <li>Image samples are required to achieve the specified parameters.</li> </ul> |
|                          | OK Cancel Apply Help                                                                                                    |

- 2. **Specify the percent confidence, fraction of population, and the action level**: Follow the steps below to set the necessary test parameters.
  - 2.1. Specify the established (F) **action level**. For example, 2 mR/hr is a commonly-used limit.
  - 2.2. Specify the (D) **percent confidence** and the (E) **fraction of the population** such that there is enough reason to consider an area as a radiologically controlled

area. The maximum possible value to specify for either parameter is 99.99%, and the lowest possible value is 50.00%.

- 2.3. VSP will calculate how many samples are needed to perform the UTL test. The higher the percent confidence and faction of the population, the more samples are needed.
- 2.4. The three radio buttons in the Specify Parameter To Calculate section allow different parameters of interest to be calculated. For example, if a fixed level of confidence is required and a known number of data values have been collected, selecting the third radio button will allow the confidence and the number of data values in order to calculate the fraction of the population that can be confidently determined to be below a particular level.

| Monparametric Upper Tolerance Limit                                                                                                    | -    |    | ×  |
|----------------------------------------------------------------------------------------------------|------|----|----|
| Nonparametric Upper Tolerance Limit Sample Placement Costs Data Analysis                                                                                                    |      |    |    |
| Decision Rule: If the Upper Tolerance Limit (UTL) is > or = to the action level,<br>conclude that the decision unit is contaminated; otherwise the decision unit is not<br>contaminated.                                                                                                    |      |    |    |
| Specify Parameter To Calculate                                                                                                    |      |    |    |
| I want to:                                                                                                    |      |    |    |
| <ul> <li>Calculate the number of samples required.</li> </ul>                                                                                                    |      |    |    |
| C Calculate the achieved confidence based on a fixed number of samples.                                                                                                    |      |    |    |
| C Calculate the fraction of the population that could be concluded to be below the<br>action level with a specified level of confidence, given a fixed number of samples.                                                                                                    |      |    |    |
| Specify Confidence Level and Fraction of Population                                                                                                    |      |    |    |
| I want at I D 95.00 % confidence that at least 95.00 % E                                                                                                    |      |    |    |
| of the values in the population are below the action level of 2 units.                                                                                                    |      |    |    |
| 59 samples are required to achieve the specified parameters.                                                                                                    |      |    |    |
| If the maximum of the 59 sample values (the nonparametric UTL) is less than the action level, then you will be able to conclude with 95% confidence that at least 95% of the values in the population are less than the action level and therefore that the decision unit is uncontaminated. |      |    |    |
|                                                                                                    |      |    |    |
|                                                                                                    |      |    |    |
|                                                                                                    |      |    |    |
|                                                                                                    |      |    |    |
|                                                                                                    |      |    |    |
|                                                                                                    |      |    |    |
|                                                                                                    |      |    |    |
| OK Cancel A                                                                                                    | pply | He | lp |

- 3. **Prepare your data to be loaded into VSP**: Follow the steps below to prepare to load your data into VSP.
  - 3.1. Open your data in Excel (recommended) or a text editor.
  - 3.2. **Note on format**: VSP does not accept comma delimited data, only tab delimited. Ensure that the data is in a columnar format (i.e., tab delimited).
  - 3.3. Select and copy the rows to be imported into VSP. The test can still be computed if there are missing data, extra columns, or no specific order to columns or rows, but ensure that there is a column for (G) the **sample values**.

| Excel                                                                                                    | Text Editor (tab delimited)                                                                                                    |                                                                                                    |
|----------------------------------------------------------------------------------------------------|----------------------------------------------------------------------------------------------------|----------------------------------------------------------------------------------------------------|
| AutoSave Con E b C B C S S S S Jenkinsville Gammas Flat UTLUCL V                                                                                                    | D Search (Alt+Q)<br>ew Help                                                                                                    | gammas - Notepad<br>File Edit Format View Help                                                                                                    |
| $\begin{array}{c c c c c c c c c c c c c c c c c c c $                                                                                                    | $\begin{array}{c c} Text & & & \\ \hline Calibri & 11 & A^{A} A^{*} \$ & \% \\ \hline B & I & \equiv & & A & \\ \hline \end{array}$ | 77         34.29669176         -81.34182124         0.184         mR/hr           78         34.25301529         -81.32753846         1.97         mR/hr           37         34.223341166         -81.25086383         0.028         mR/hr                                                                     |
| E102 - E × ✓ Jr mR/hr<br>A B C D 1<br>1 Field Surveys                                                                                                    | K Cut                                                                                                    | 80 34.22395798 -81.32447429 0.686 mR/hr<br>81 34.2996044 -81.29445804 0.241 mR/hr<br>82 34.20617741 -81.3303797 1.751 mR/hr<br>83 34.20864528 -81.34602137 1.463 mR/hr                                                                                                    |
| 2 I D Latitude Longitude Standardized Assessment Standardiz<br>3 1 34.20371408 -81.3269 G 1.872 mR/hr                                                                                                    | red 🛱 Paste Options:<br>din                                                                                                    | 84         34.2708307         -81.26920918         1.662         mR/hr           85         34.21632017         -81.30959097         0.535         mR/hr           86         34.2147         Undo         mR/hr                                                                                                |
| 4         2         34,28319619         -81.34451         1.713         mR/hr           5         3         34,20471323         -81.34897514         1.708         mR/hr           6         4         34,2559794         -81.29468931         1.77         mR/hr           7         5         34,2022703         -81.34485063         0.367         mR/hr             | Paste Special<br>Jnsert<br>Delete                                                                                                   | 87         34.24369         mR/hr           88         34.27312         Cut         mR/hr           89         34.22927         Copy         mR/hr                                                                                                    |
| 8         6         34.25106509         -81.29393635         0.47         mR/hr           9         7         34.26577362         -81.29705318         0.393         mR/hr           10         8         34.29625422         -81.28706515         1.924         mR/hr           11         9         34.29783439         -81.2872461         0.147         mR/hr       | Clear Contents                                                                                                    | 90         34.28514         Paste         mR/hr           91         34.23905         Delete         mR/hr           92         34.23121         Select All         mR/hr                                                                                                    |
| 12         10         34.23083772         -81.2540599         0.124         mR/hr           13         11         34.26556261         -81.33985872         1.32         mR/hr           14         12         34.23822238         -81.26029159         1.948         mR/hr           15         13         34.27887766         -81.31604379         1.479         mR/hr | Eliter     Sort     Sort                                                                                                    | 93         34, 21/9         Detect nin         mR/hr           94         34, 25525         Right to left Reading order         mR/hr           95         34, 29161         Show Unicode control characters         mR/hr           96         34, 29845         Show Unicode control characters         mR/hr |
| 16         14         34.28296562         -81.33929038         0.02         mR/hr           17         15         34.24181295         -81.26014304         0.996         mR/hr           18         16         34.22806857         -81.26154416         0.91         mR/hr                                                                                              | Get Data from Table/Range                                                                                                    | 97         34.29845         Insert Unicode control character         mR/hr           98         34.24335         Open IME         mR/hr           99         34.22033         Reconversion         mR/hr                                                                                                    |
| 19         17         34.2502/55         -81.2708433         1.835         mR/hr           20         18         34.2056589         -81.3561663         1.296         mR/hr           21         19         34.27392396         -81.34973708         0.182         mR/hr           22         20         34.23746512         -81.34027785         1.631         mR/hr   | New Note     Eormat Cells                                                                                                    | 100 34.26170 Search with Bing mR/hr                                                                                                    |
| 23         21         34.24406659         -81.34010925         0.352         mR/hr           24         22         34.23102216         -81.25179093         1.123         mR/hr                                                                                                    | Pick From Drop-down List                                                                                                    |                                                                                                    |

- 4. Load the data into VSP: Follow the steps below to load your data into VSP.
  - 4.1. In the **"Nonparametric Upper Tolerance Limit**" dialog, click on the **"Data Analysis**" tab. Ensure the **"Data Entry**" sub tab is open. If not, click on it.
  - 4.2. Click on the (H) "**Paste**" button.

| Nonparametric     | : Upper Tolerance  | e Limit         |           |              |                             |                | $\times$ |
|-------------------|--------------------|-----------------|-----------|--------------|-----------------------------|----------------|----------|
| Nonparametric Upp | er Tolerance Limit | Sample Pla      | cement    | Costs Data / | Analysis                    |                |          |
| Data Entry Su     | mmary Statistics   | Tests   Plots   |           |              |                             |                |          |
| H Paste           | Paste new data     | a from the clip | board     | Сору         | Copy the data to the        | dipboard       |          |
| Import            | Import new dat     | ta from a file  |           | Delete All   | Delete all existing sam     | ples and data  |          |
| Manual            | Manually enter     | new data        |           | Columns      | Configure which colum       | nns to display |          |
| Filter Data       | Use filters to cr  | eate a subset   | of the da | ta           |                             |                | _        |
| Anal              | yte                | Value           | Ref       | Surv         |                             |                | _        |
|                   |                    |                 |           |              |                             |                |          |
|                   |                    |                 |           |              |                             |                |          |
|                   |                    |                 |           |              |                             |                |          |
|                   |                    |                 |           |              |                             |                |          |
|                   |                    |                 |           |              |                             |                |          |
|                   |                    |                 |           |              |                             |                |          |
|                   |                    |                 |           |              |                             |                |          |
|                   |                    |                 |           |              |                             |                |          |
|                   |                    |                 |           |              |                             |                |          |
|                   |                    |                 | Tran      | nsform Data  | Apply a transform to all da | ata values     |          |
|                   |                    |                 |           |              |                             |                |          |
|                   |                    |                 |           |              |                             |                |          |
|                   |                    |                 |           |              |                             |                |          |
|                   |                    |                 |           |              |                             |                |          |

- 4.3. In the new pop-up dialog, preview the pasted data and ensure it matches what was copied in step 3.3. For example, in the data loaded below, 100 samples measuring gamma radiation (mR/hr) were collected in Jenkinsville, Arkansas, USA.
- 4.4. Click on the column headers to map the appropriate columns to **Value**.
- 4.5. Check the box "**Ignore header row during import**" if copied data has a header row.
- 4.6. Press OK to import data.
- 4.7. Ensure the data has been imported as expected. If data has been imported incorrectly and needs to be reimported, click on the (I) "**Delete All**" button and follow steps **4.1 4.6** again.

## POP-UP

#### ndd Data

☐ Ignore header row during import

| 1           2           3           4           5           6           7           8           9           10           11           12           13           14           15           16           17           18           19           20           21           22           23   parametric Upper Entry Summ Paste Import Manual ilter Data  Analyt Analyt An                                                                                                    | Upper Toleran<br>r Tolerance Lim<br>mary Statistics<br>Paste new da<br>Import new da                     | 84.20371408 84.20371408 84.20371408 84.28319619 84.20471323 84.25595794 84.25595794 84.25505650 84.296577362 84.296556261 84.29783439 94.23083772 84.26556261 84.238296562 84.24181295 84.22480857 84.22860857 84.22360857 84.2236589 84.23792396 84.23792396 84.23746512 84.240659 84.2302216 84.23351677     nce Limit nit   Sample Placer   Tests   Plots    ta from the clipboa ata from a file se new data                                                                                                    | -81.32693069<br>-81.34453514<br>-81.34897514<br>-81.29468931<br>-81.34485063<br>-81.29393635<br>-81.29705318<br>-81.28002645<br>-81.2872461<br>-81.2540599<br>-81.33985872<br>-81.26029159<br>-81.33929038<br>-81.26029159<br>-81.33929038<br>-81.26029159<br>-81.33929038<br>-81.26014304<br>-81.27084343<br>-81.33561663<br>-81.34903708<br>-81.3401925<br>-81.3401925<br>-81.25179093<br>-81.28011322<br>-81.28011322<br>-81.2801132<br>-81.2801132<br>-81.280112<br>-81.280112<br>-81.280112<br>-81.280112<br>-81.280112<br>-81.280112<br>-81.28       | 1.872<br>1.713<br>1.708<br>1.7<br>0.367<br>0.47<br>0.393<br>1.924<br>0.147<br>0.124<br>1.32<br>1.948<br>1.479<br>0.02<br>0.996<br>0.91<br>1.835<br>1.296<br>0.182<br>1.631<br>0.352<br>1.123<br>0.223<br>.223    | mR/hr<br>mR/hr<br>mR/hr | Cancel |
|----------------------------------------------------------------------------------------------------|----------------------------------------------------------------------------------------------------|----------------------------------------------------------------------------------------------------|----------------------------------------------------------------------------------------------------|----------------------------------------------------------------------------------------------------|----------------------------------------------------------------------------------------------------|--------|
| 2<br>3<br>4<br>5<br>6<br>7<br>8<br>9<br>10<br>11<br>12<br>13<br>14<br>15<br>16<br>17<br>18<br>19<br>20<br>21<br>22<br>23<br>Parametric U<br>parametric U<br>parame                                                                                                | 3<br>3<br>3<br>3<br>3<br>3<br>3<br>3<br>3<br>3<br>3<br>3<br>3<br>3<br>3<br>3<br>3<br>3<br>3              | 34. 283 196 19<br>34. 2047 1323<br>34. 25595794<br>34. 2250577362<br>34. 22502703<br>34. 2577362<br>34. 29783439<br>34. 29783439<br>34. 29783439<br>34. 29783439<br>34. 29783439<br>34. 27887706<br>34. 27887706<br>34. 27887706<br>34. 2786562<br>34. 2418 1295<br>34. 2786562<br>34. 2418 1295<br>34. 2256589<br>34. 27392396<br>34. 23502755<br>34. 23502755<br>34. 2350275<br>34. 23502755<br>34. 2350275<br>34. 2350275<br>34. 2350275                                                                               | -81.34453514<br>-81.34897514<br>-81.34897514<br>-81.34485063<br>-81.29393635<br>-81.29705318<br>-81.28002645<br>-81.2872461<br>-81.2540599<br>-81.33985872<br>-81.26029159<br>-81.33929038<br>-81.26014304<br>-81.2704416<br>-81.2704416<br>-81.2704416<br>-81.27044343<br>-81.34010925<br>-81.34010925<br>-81.34010925<br>-81.26179093<br>-81.280111322<br>-81.280111322<br>-81.28011132<br>-81.28011132<br>-81.28011132<br>-81.28011132<br>-81.28011132<br>-81.28011132<br>-81.28011132<br>-81.28011132<br>-81.28011132<br>-81.28011132<br>-81.2801132<br>-81.280114<br>-81.280114<br>-81.280114<br>-81.280114<br>-81.280114<br>-81.280                   | 1.713<br>1.708<br>1.7<br>0.367<br>0.47<br>0.393<br>1.924<br>0.147<br>0.124<br>1.32<br>1.948<br>1.479<br>0.02<br>0.996<br>0.91<br>1.835<br>1.296<br>0.182<br>1.631<br>0.352<br>1.123<br>0.223<br>.230<br>.295<br> | mR/hr<br>mR/hr<br>mR/hr | Cancel |
| 3 4 5 6 7 8 9 10 11 12 13 14 15 16 17 18 19 20 21 22 23  parametric Upper Entry Sum Paste Import Manual ilter Data Manual 1 Analyt 3 Analyt 5 Analyt 8 Analyt                                                                                                    | 3<br>3<br>3<br>3<br>3<br>3<br>3<br>3<br>3<br>3<br>3<br>3<br>3<br>3<br>3<br>3<br>3<br>3<br>3              | 94.20471323<br>94.20471323<br>94.25595794<br>94.2506509<br>94.26577362<br>94.29625422<br>94.29783439<br>94.23083772<br>94.23083772<br>94.23083772<br>94.2306562<br>94.2396562<br>94.2296562<br>94.2296562<br>94.22535<br>94.22535<br>94.22535<br>94.23746512<br>94.23746512<br>94.23102216<br>94.23102216<br>94.25351677<br>1 Tests   Plots  <br>1 Tests   Plots  <br>1 Tests  <br>1 Tests                                                           | -81.34897514<br>-81.29468931<br>-81.34485063<br>-81.29393635<br>-81.29393635<br>-81.2872461<br>-81.2872461<br>-81.2540599<br>-81.33985872<br>-81.26029159<br>-81.33929038<br>-81.26014304<br>-81.26154416<br>-81.27084343<br>-81.34027785<br>-81.34010925<br>-81.34010925<br>-81.25179093<br>-81.28011322<br>-81.28011322<br>-81.2801132<br>-81.2801132<br>-       | 1.708<br>1.7<br>0.367<br>0.47<br>0.393<br>1.924<br>0.147<br>0.124<br>1.32<br>1.948<br>1.479<br>0.02<br>0.996<br>0.91<br>1.835<br>1.296<br>0.182<br>1.631<br>0.352<br>1.123<br>0.223<br>0.223                     | mR/hr<br>mR/hr<br>mR/hr | Cancel |
| 4         5         6         7         8         9         10         11         12         13         14         15         16         17         18         19         20         21         22         23                                                                                                    | Upper Toleran<br>r Tolerance Lim<br>mary Statistics<br>Paste new da<br>Import new da                     | 14.25595794         34.25595794         34.25505794         34.255106509         34.26577362         34.26577362         34.296577362         34.296577362         34.296562         34.296562         34.2926562         34.28296562         34.28296562         34.28296589         34.27392396         34.27392396         34.27392396         34.27392396         34.23102216         34.25351677         acce Limit         ntt   Sample Placer           Tests   Plots           ata from the clipboa         ata from a file         ata from a file                                                                                                    | -81.29468931<br>-81.29468931<br>-81.34485063<br>-81.29393635<br>-81.29705318<br>-81.28002645<br>-81.2872461<br>-81.2540599<br>-81.33985872<br>-81.26029159<br>-81.31604379<br>-81.33929038<br>-81.26014304<br>-81.26154416<br>-81.27084343<br>-81.3561663<br>-81.34973708<br>-81.3401925<br>-81.3401925<br>-81.3401925<br>-81.3401925<br>-81.25179093<br>-81.28011322<br>-81.28011322<br>-81.2801132<br>-81.2801132<br>-81.280113<br>-81.280113<br>-81.280112<br>-81.280112<br>-81.280112<br>-81.2801       | 1.700<br>1.7<br>0.367<br>0.47<br>0.393<br>1.924<br>0.147<br>0.124<br>1.948<br>1.479<br>0.02<br>0.996<br>0.91<br>1.835<br>1.296<br>0.182<br>1.631<br>0.352<br>1.123<br>0.223<br>0.223                             | mR/hr<br>mR/hr<br>mR/hr | Cancel |
| 5         6           7         8           9         10           11         12           13         14           15         16           17         18           19         20           21         22           23         21           22         23           Paste         Import           Manual         ilter Data           ilter Data         Analyt           3         Analyt           3         Analyt           5         Analyt           7         Analyt           8         Analyt                                                                                                    | Upper Toleran<br>r Tolerance Lim<br>mary Statistics<br>Paste new da<br>Import new da                     | 12333791         14.2022703         34.25106509         34.25106509         34.26577362         34.29625422         34.29625422         34.29733439         34.29825422         34.29625422         34.2973706         34.2982738         34.296562         34.24181295         34.22860857         34.23082755         34.23746512         34.23746512         34.23746512         34.23746512         34.23531677         ata 25351677         ata from the clipboa         ata from a file         ata from a file         ata from a file                                                                                                    | -81.34485063           -81.34485063           -81.29705318           -81.28002645           -81.2802645           -81.2872461           -81.2540599           -81.39985872           -81.39985872           -81.326029159           -81.3604379           -81.33929038           -81.26014304           -81.2614416           -81.27084343           -81.34073708           -81.3401925           -81.3401925           -81.25179093           -81.260111322           ment         Costs           Data A           rd         Copy           Delete All           Columns                                                                                                    | Copy the data to<br>Delete all existing                                                                                                    | mR/hr<br>mR/hr<br>mR/hr | Cancel |
| 5         6         7         8         9         10         11         12         13         14         15         16         17         18         19         20         21         22         23                                                                                                    | Upper Toleran<br>r Tolerance Lim<br>mary Statistics<br>Paste new da<br>Import new da                     | 94.25106509       34.25106509       34.26577362       34.29625422       34.29625422       34.2963562       34.27487706       34.2856562       34.248706       34.27487706       34.27487706       34.2826562       34.27487706       34.2826562       34.27487706       34.2820552       34.2748706       34.28202755       34.23502755       34.23746512       34.23746512       34.23746512       34.23746512       34.23102216       34.25351677       ince Limit       nice Limit       Sample Placer         Tests   Plots         ita from the clipboa       ata from a file       ata from a file                                                                                                    | -8.1.2993635<br>-8.1.2939635<br>-8.1.29705318<br>-8.1.2872461<br>-8.1.2872461<br>-8.1.2540599<br>-8.1.33985872<br>-8.1.26029159<br>-8.1.33929038<br>-8.1.26014304<br>-8.1.26154416<br>-8.1.27084343<br>-8.1.34973708<br>-8.1.34973708<br>-8.1.34973708<br>-8.1.34010925<br>-8.1.25179093<br>-8.1.25179093<br>-8.1.280111322                                                                                                    | 0.387<br>0.47<br>0.393<br>1.924<br>0.147<br>0.124<br>1.32<br>1.948<br>1.479<br>0.02<br>0.996<br>0.91<br>1.835<br>1.296<br>0.182<br>1.631<br>0.352<br>1.123<br>0.723<br>0.223                                     | mR/hr<br>mR/hr<br>mR/hr<br>mR/hr<br>mR/hr<br>mR/hr<br>mR/hr<br>mR/hr<br>mR/hr<br>mR/hr<br>mR/hr<br>mR/hr<br>mR/hr<br>mR/hr<br>mR/hr<br>mR/hr<br>mR/hr<br>mR/hr<br>mR/hr<br>mR/hr<br>mR/hr<br>mR/hr<br>mR/hr<br>mR/hr<br>mR/hr<br>mR/hr<br>mR/hr                                                                                                    | Cancel |
| 6<br>7<br>8<br>9<br>10<br>11<br>12<br>13<br>14<br>15<br>16<br>17<br>18<br>19<br>20<br>21<br>22<br>23<br>23<br>24<br>22<br>23<br>23<br>24<br>22<br>23<br>23<br>24<br>22<br>23<br>23<br>24<br>22<br>23<br>23<br>24<br>22<br>23<br>23<br>24<br>22<br>23<br>23<br>24<br>22<br>23<br>24<br>22<br>23<br>24<br>25<br>26<br>27<br>27<br>27<br>27<br>27<br>27<br>27<br>27<br>27<br>27                                                                                                    | Upper Toleran<br>r Tolerance Linr<br>mary Statistics<br>Paste new da<br>Import new da                    | 94. 25 106 509<br>94. 26577362<br>94. 26577362<br>94. 29783439<br>94. 29083772<br>94. 29783439<br>94. 23083772<br>94. 26556261<br>94. 22806357<br>94. 22860857<br>94. 22860857<br>94. 22860857<br>94. 2280657<br>94. 22350589<br>94. 22302755<br>94. 22355<br>94. 22355         | -81.29393635<br>-81.29705318<br>-81.28002645<br>-81.2872461<br>-81.2540599<br>-81.33985872<br>-81.26029159<br>-81.31604379<br>-81.33929038<br>-81.26014304<br>-81.26154416<br>-81.27084343<br>-81.34973708<br>-81.34013725<br>-81.3401925<br>-81.3401925<br>-81.25179093<br>-81.26011322<br>-81.26011322<br>-81.2601132<br>-81.2601132<br>-81.260112<br>-81.260112<br>-81.260112<br>-81.260112<br>-81.260112<br>-81.260112<br>-81.260112<br>-81.260112<br>-81.260112<br>-81.26012     | 0.47<br>0.393<br>1.924<br>0.147<br>0.124<br>1.32<br>1.948<br>1.479<br>0.02<br>0.996<br>0.91<br>1.835<br>1.296<br>0.182<br>1.631<br>0.352<br>1.123<br>0.352<br>1.123<br>0.223                                     | mR/hr<br>mR/hr<br>mR/hr | Cancel |
| 7         8           9         10           11         12           13         14           15         16           17         18           19         20           21         22           23         21           22         23           parametric Upper         Entry           Entry         Sumr           Paste         Import           Manual         ilter Data           Iter Data         Analyt           3         Analyt           3         Analyt           4         Analyt           5         Analyt           7         Analyt           8         Analyt                                                                                                    | Upper Toleran<br>r Tolerance Lim<br>many Statistics<br>Paste new da<br>Import new da                     | 94.26577362<br>34.29625422<br>34.29783439<br>34.23083772<br>34.26556261<br>34.23822238<br>34.27487706<br>34.28296562<br>34.24181295<br>34.22808577<br>34.22502755<br>34.225808577<br>34.22502755<br>34.22502755<br>34.22502755<br>34.22302755<br>34.23746512<br>34.23746512<br>34.24406659<br>34.23102216<br>34.25351677<br>Tests   Plots  <br>Tests   Plots  <br>Ita from the clipboal<br>ata from a file<br>ata from a file                                                                                                    | -81.29705318<br>-81.28002645<br>-81.2872461<br>-81.2540599<br>-81.33985872<br>-81.26029159<br>-81.33929038<br>-81.26014304<br>-81.22084343<br>-81.3261663<br>-81.34973708<br>-81.3401925<br>-81.3401925<br>-81.25179093<br>-81.25179093<br>-81.28011322<br>-81.28011322<br>-81.2801132<br>-81.2801132<br>-81.2801132<br>-81.2801132<br>-81.2801132<br>-81.2801132<br>-81.2801132<br>-81.2801132<br>-81.2801132<br>-81.2801132<br>-81.2801132<br>-81.280112<br>-81.280112<br>-81.28 | 0.393<br>1.924<br>0.147<br>0.124<br>1.32<br>1.948<br>1.479<br>0.02<br>0.996<br>0.91<br>1.835<br>1.296<br>0.182<br>1.631<br>0.352<br>1.123<br>0.723<br>                                                           | mR/hr<br>mR/hr<br>mR/hr | Cancel |
| 8         9           10         11           12         13           14         15           16         17           18         19           20         21           22         23           parametric Upper           Entry         Sumr           Paste         Import           Manual         ilter Data           1         Analyt           3         Analyt           5         Analyt           5         Analyt           7         Analyt           8         Analyt                                                                                                    | Upper Toleran<br>r Tolerance Lim<br>mary Statistics<br>Paste new da<br>Import new da                     | 94.29625422<br>34.29783439<br>34.20783439<br>34.26556261<br>34.23822238<br>34.27487706<br>34.2826562<br>34.24181295<br>34.22860857<br>34.22502755<br>34.22502755<br>34.23502755<br>34.23746512<br>34.23746512<br>34.23102216<br>34.23102216<br>34.25351677<br>Tests   Plots  <br>Tests   Plots  <br>ta from the clipboa<br>ata from a file<br>se new data                                                                                                    | -81.28002645<br>-81.2872461<br>-81.2540599<br>-81.33985872<br>-81.26029159<br>-81.31604379<br>-81.33929038<br>-81.26014304<br>-81.26154416<br>-81.27084343<br>-81.34973708<br>-81.34973708<br>-81.34027785<br>-81.34010925<br>-81.25179093<br>-81.280111322<br>-81.280111322<br>-81.28011322<br>-81.28011322<br>-81.2801132<br>-81.2801132<br>-81.280112<br>-81.280112<br>-81.280112<br>-81.280112<br>-81.280112<br>-81.280112<br>-81.28012<br>-81.280112<br>-81.280112<br>-81.280112<br>-81.280112<br>-81.2         | 1.924<br>0.147<br>0.124<br>1.32<br>1.948<br>1.479<br>0.02<br>0.996<br>0.91<br>1.835<br>1.296<br>0.182<br>1.631<br>0.352<br>1.123<br>0.223                                                                        | mR/hr<br>mR/hr<br>mR/hr | Cancel |
| 9         10           11         12           13         14           15         16           17         18           19         20           21         22           23         21           22         23                                                                                                    | Upper Toleran<br>r Tolerance Lim<br>mary Statistics<br>Paste new da<br>Import new da                     | 34. 29783439<br>34. 29783439<br>34. 26556261<br>34. 26556261<br>34. 2282238<br>34. 27487706<br>34. 228296562<br>34. 224181295<br>34. 2280857<br>34. 22502755<br>34. 22502755<br>34. 22502755<br>34. 22502755<br>34. 22502755<br>34. 22302255<br>34. 22302255<br>34. 22302255<br>34. 22302255<br>34. 2230255<br>34. 2230216<br>34. 2230216<br>34. 223102216<br>34. 22351677<br>acce Limit<br>I Tests   Plots  <br>I Tests   Plots  <br>Ita from the clipboal<br>ata from a file<br>are new data                                                                                                    | -81.2872461<br>-81.2540599<br>-81.33985872<br>-81.26029159<br>-81.31604379<br>-81.33929038<br>-81.26014304<br>-81.26154416<br>-81.27084343<br>-81.34927785<br>-81.34027785<br>-81.34010925<br>-81.25179093<br>-81.26011322<br>-81.26011322<br>-81.2601132<br>-81.2601132<br>-81.260114<br>-81.260114<br>-81.260114<br>-81.260114<br>-81.260114<br>-81.260114<br>-81.260     | 0.147<br>0.124<br>1.32<br>1.948<br>1.479<br>0.02<br>0.996<br>0.91<br>1.835<br>1.296<br>0.182<br>1.631<br>0.352<br>1.123<br>0.223<br>0.223                                                                        | mR/hr<br>mR/hr<br>mR/hr<br>mR/hr<br>mR/hr<br>mR/hr<br>mR/hr<br>mR/hr<br>mR/hr<br>mR/hr<br>mR/hr<br>mR/hr<br>mR/hr<br>mR/hr<br>mR/hr<br>mR/hr<br>mR/hr<br>mR/hr<br>mR/hr<br>mR/hr<br>mR/hr<br>mR/hr<br>mR/hr                                                                                                    | Cancel |
| 10           11           12           13           14           15           16           17           18           19           20           21           22           23                                                                                                    | Upper Toleran<br>r Tolerance Lim<br>mary Statistics<br>Paste new da<br>Import new da                     | 34.23083772<br>34.26556261<br>34.23822238<br>34.27487706<br>34.28296562<br>34.24181295<br>34.22860857<br>34.22860857<br>34.22502755<br>34.22502755<br>34.23746512<br>34.2406659<br>34.23102216<br>34.25351677<br>A.25351677<br>A                                                                                                    | -81.2540599<br>-81.33985872<br>-81.26029159<br>-81.31604379<br>-81.33929038<br>-81.26014304<br>-81.26014304<br>-81.27084343<br>-81.33561663<br>-81.34973708<br>-81.34017785<br>-81.34017785<br>-81.34017925<br>-81.25179093<br>-81.25179093<br>-81.28011322                                                                                                    | 0.124<br>1.32<br>1.948<br>1.479<br>0.02<br>0.996<br>0.91<br>1.835<br>1.296<br>0.182<br>1.631<br>0.352<br>1.123<br>0.723<br>                                                                                      | mR/hr<br>mR/hr<br>mR/hr | Cancel |
| 11         12         13         14         15         16         17         18         19         20         21         22         23                                                                                                    | Upper Toleran<br>r Tolerance Lim<br>many Statistics<br>Paste new da<br>Import new da                     | 34.26556261<br>34.23822238<br>34.27487706<br>34.2296562<br>34.24181295<br>34.22860857<br>34.22502755<br>34.23502755<br>34.23502755<br>34.23746512<br>34.23746512<br>34.23102216<br>34.23102216<br>34.25351677<br>Ince Limit<br>Int   Sample Placer<br>  Tests   Plots  <br>Ita from the clipboa<br>ata from a file<br>ar new data                                                                                                    | -81.33985872<br>-81.26029159<br>-81.31604379<br>-81.33929038<br>-81.26014304<br>-81.26154416<br>-81.27084343<br>-81.34973708<br>-81.34973708<br>-81.34010925<br>-81.34010925<br>-81.25179093<br>-81.280111322<br>-81.280111322<br>-81.28011322<br>-81.28011322                                                                                                    | 1.32<br>1.948<br>1.479<br>0.996<br>0.91<br>1.835<br>1.296<br>0.182<br>1.631<br>0.352<br>1.123<br>0.223                                                                                                    | mR/hr<br>mR/hr<br>mR/hr<br>mR/hr<br>mR/hr<br>mR/hr<br>mR/hr<br>mR/hr<br>mR/hr<br>mR/hr<br>mR/hr<br>mR/hr<br>mR/hr<br>mR/hr<br>mR/hr<br>mR/hr<br>mR/hr<br>mR/hr<br>mR/hr                                                                                                    | Cancel |
| 12         12         13         14         15         16         17         18         19         20         21         22         23                                                                                                    | Upper Toleran<br>r Tolerance Lim<br>mary Statistics<br>Paste new da<br>Import new da                     | A 2093/22/13<br>A 27487706<br>A 28296562<br>A 24181295<br>A 2280857<br>A 2056589<br>A 2056589<br>A 2056589<br>A 2056589<br>A 2076512<br>A 2056589<br>A 20746512<br>A 2056589<br>A 20746512<br>A 2076512<br>A 2076512<br>A 2 | e. 1.25029159<br>-81.26029159<br>-81.31604379<br>-81.33929038<br>-81.26014304<br>-81.26154416<br>-81.27084343<br>-81.34027785<br>-81.34027785<br>-81.34010925<br>-81.25179093<br>-81.26011322<br>-81.26011322<br>-81.2601132<br>-81.2601132<br>-81.260114<br>-81.260114<br>-81.260114<br>-81.260114<br>-81.260114<br>-81.260114<br>-81.     | 1.948<br>1.948<br>1.479<br>0.02<br>0.996<br>0.91<br>1.835<br>1.296<br>0.182<br>1.631<br>0.352<br>1.123<br>0.223<br>nalysis<br>Copy the data to<br>Delete all existing                                            | mR/hr<br>mR/hr<br>mR/hr<br>mR/hr<br>mR/hr<br>mR/hr<br>mR/hr<br>mR/hr<br>mR/hr<br>mR/hr<br>mR/hr<br>MR/hr<br>mR/hr<br>mR/hr<br>mR/hr<br>mR/hr<br>mR/hr<br>mR/hr<br>mR/hr<br>mR/hr<br>mR/hr                                                                                                    | Cancel |
| 12           13           14           15           16           17           18           19           20           21           22           23                                                                                                    | Upper Toleran<br>r Tolerance Lim<br>mary Statistics<br>Paste new da<br>Import new da                     | 123622236           14.27487706           34.28296562           34.28296562           34.28296562           34.24181295           34.228296357           34.22860857           34.232860857           34.2329652           34.2310255           34.27392396           34.27392396           34.2740512           34.2406659           34.23102216           34.25351677           ate Climit           nit         Sample Placer           Tests         Plots           ate from the clipboa           ate from a file           ar new data                                                                                                    | -61.2604379<br>-81.31604379<br>-81.33929038<br>-81.26014304<br>-81.26154416<br>-81.27084343<br>-81.33561663<br>-81.34973708<br>-81.34017925<br>-81.34017925<br>-81.25179093<br>-81.25179093<br>-81.25179093<br>-81.26011322                                                                                                    | 1.946<br>1.479<br>0.02<br>0.996<br>0.91<br>1.835<br>1.296<br>0.182<br>1.631<br>0.352<br>1.123<br>0.223<br>0.223                                                                                                  | mR/hr<br>mR/hr<br>mR/hr<br>mR/hr<br>mR/hr<br>mR/hr<br>mR/hr<br>mR/hr<br>mR/hr<br>mR/hr<br>mR/hr<br>mR/hr<br>mR/hr<br>mR/hr<br>mR/hr<br>arphr<br>mR/hr<br>mR/hr | Cancel |
| 13<br>14<br>15<br>16<br>17<br>18<br>19<br>20<br>21<br>22<br>23<br>Parametric Upper<br>Entry Sumr<br>Paste<br>Import<br>Manual<br>ilter Data<br>Analyt<br>3 Analyt<br>5 Analyt<br>6 Analyt<br>8 Analyt<br>8 Analyt<br>8 Analyt<br>8 Analyt<br>9 Analyt<br>9 Analyt | Upper Toleran<br>r Tolerance Lim<br>mary Statistics<br>Paste new da<br>Import new da                     | 44. 2/48/706<br>44. 2246562<br>44. 2246562<br>44. 22860857<br>44. 22860857<br>44. 23502755<br>44. 23502755<br>44. 2236589<br>44. 27392396<br>34. 23746512<br>44. 27392396<br>34. 23746512<br>44. 27346512<br>44. 27346512<br>44. 27351677<br>at 23102216<br>44. 25351677<br>at 23102216<br>at 23102216<br>at 33102<br>at 33102<br>at 33     | -81.316043/9<br>-81.33929038<br>-81.26014304<br>-81.26154416<br>-81.27084343<br>-81.34973708<br>-81.34973708<br>-81.34027785<br>-81.34010925<br>-81.25179093<br>-81.280111322<br>-81.280111322<br>-81.280111322<br>-81.280111322                                                                                                    | 1.4/9<br>0.02<br>0.996<br>0.91<br>1.835<br>1.296<br>0.182<br>1.631<br>0.352<br>1.123<br>0.223                                                                                                    | mR/hr<br>mR/hr<br>mR/hr<br>mR/hr<br>mR/hr<br>mR/hr<br>mR/hr<br>mR/hr<br>mR/hr<br>mR/hr<br>MR/hr<br>MR/hr<br>mR/hr<br>cottopoard                                                                                                    | Cancel |
| 14           15           16           17           18           19           20           21           22           23   parametric Upper Entry Summ Paste Import Manual ilter Data Analyt Analyt Anal                                                                                                    | Upper Toleran<br>r Tolerance Lin<br>mary Statistics<br>Paste new da<br>Import new da                     | 14.28296562<br>34.24181295<br>34.2280857<br>34.223502755<br>34.23502755<br>34.23792396<br>34.23792396<br>34.23746512<br>34.23746512<br>34.23102216<br>34.23102216<br>34.23102216<br>34.25351677<br>at 25351677<br>at 25351677<br>at 5 Plots   Plots  <br>at a from the clipboa<br>at a from a file                                                                                                    | -81.33929038<br>-81.26014304<br>-81.26154416<br>-81.27084343<br>-81.33561663<br>-81.34027785<br>-81.34027785<br>-81.34010925<br>-81.25179093<br>-81.26011322<br>Marcial Costs Data A                                                                                                    | 0.02<br>0.996<br>0.91<br>1.835<br>1.296<br>0.182<br>1.631<br>0.352<br>1.123<br>0.223                                                                                                    | mR/hr<br>mR/hr<br>mR/hr<br>mR/hr<br>mR/hr<br>mR/hr<br>mR/hr<br>mR/hr<br>MR/hr<br>MR/hr<br>MR/hr<br>MR/hr<br>MR/hr<br>MR/hr<br>MR/hr                                                                                                    | Cancel |
| 15<br>16<br>17<br>18<br>19<br>20<br>21<br>22<br>23<br>Parametric U<br>ametric Upper<br>Entry Sumr<br>Paste<br>Import<br>Manual<br>ilter Data<br>Analyt<br>3 Analyt<br>5 Analyt<br>6 Analyt<br>8 Analyt<br>8 Analyt                                                                                                    | Upper Toleran<br>r Tolerance Lim<br>mary Statistics<br>Paste new da<br>Import new da                     | 94.24181295<br>34.22860857<br>34.22502755<br>34.2056589<br>34.27392396<br>34.27392396<br>34.2746512<br>34.24406659<br>34.2216<br>34.2216<br>34.25351677<br>Tests   Plots  <br>Ita from the clipboa<br>ata from a file<br>ar new data                                                                                                    | -81.26014304<br>-81.26154416<br>-81.27084343<br>-81.33561663<br>-81.34973708<br>-81.34010925<br>-81.34010925<br>-81.25179093<br>-81.25179093<br>-81.26011322<br>March Costs Data A                                                                                                    | 0.996<br>0.91<br>1.835<br>1.296<br>0.182<br>1.631<br>0.352<br>1.123<br>0.223                                                                                                    | mR/hr<br>mR/hr<br>mR/hr<br>mR/hr<br>mR/hr<br>mR/hr<br>mR/hr<br>mR/hr<br>mR/hr<br>Mr<br>OK                                                                                                    | Cancel |
| 16<br>17<br>18<br>19<br>20<br>21<br>22<br>23<br>Parametric Upper<br>Entry Sumr<br>Paste<br>Import<br>Manual<br>ilter Data<br>Analyt<br>3 Analyt<br>5 Analyt<br>6 Analyt<br>8 Analyt<br>8 Analyt                                                                                                    | Upper Toleran<br>r Tolerance Lim<br>mary Statistics<br>Paste new da<br>Import new da                     | 94,22860857<br>34,23502755<br>34,205589<br>34,205589<br>34,2056589<br>34,23746512<br>34,23746512<br>34,23102216<br>34,23102216<br>34,23102216<br>34,25351677<br>Ince Limit<br>Int   Sample Placer<br>  Tests   Plots  <br>Ita from the clipboa<br>ata from a file                                                                                                    | -81.26154416<br>-81.27084343<br>-81.33561663<br>-81.34973708<br>-81.34027785<br>-81.34010925<br>-81.25179093<br>-81.280111322<br>-81.280111322<br>-81.280111322<br>-81.280111322<br>-81.280111322                                                                                                    | 0.91<br>1.835<br>1.296<br>0.182<br>1.631<br>0.352<br>1.123<br>0.223<br>nalysis<br>Copy the data to<br>Delete all existing                                                                                        | mR/hr<br>mR/hr<br>mR/hr<br>mR/hr<br>mR/hr<br>mR/hr<br>mR/hr<br>mR/hr<br>Mhr<br>OK                                                                                                    | Cancel |
| 17<br>18<br>19<br>20<br>21<br>22<br>23<br>parametric U<br>ametric Upper<br>Entry Sumr<br>Paste<br>Import<br>Manual<br>ilter Data<br>Manual<br>ilter Data<br>Analyt<br>5 Analyt<br>6 Analyt<br>8 Analyt<br>8 Analyt                                                                                                    | Upper Toleran<br>r Tolerance Lim<br>mary Statistics<br>Paste new da<br>Import new da                     | 94.23502755<br>94.2056589<br>94.27392396<br>94.27392396<br>94.23102216<br>94.23102216<br>94.23102216<br>94.23102216<br>94.25351677<br>acce Limit<br>I Tests   Plots  <br>Ita from the clipboa<br>ata from a file<br>are new data                                                                                                    | -81.27084343<br>-81.33561663<br>-81.34973708<br>-81.34027785<br>-81.34010925<br>-81.25179093<br>-81.28011322                                                                                                    | 1.835<br>1.296<br>0.182<br>1.631<br>0.352<br>1.123<br>0.223                                                                                                    | mR/hr<br>mR/hr<br>mR/hr<br>mR/hr<br>mR/hr<br>mR/hr<br>MR/hr<br>MR/hr<br>MR/hr<br>MR/hr                                                                                                    | Cancel |
| 18<br>19<br>20<br>21<br>22<br>23<br>Parametric U<br>ametric Upper<br>Entry Sumr<br>Paste<br>Import<br>Manual<br>ilter Data<br>Manuyt<br>1 Analyt<br>3 Analyt<br>5 Analyt<br>6 Analyt<br>8 Analyt<br>8 Analyt                                                                                                    | Upper Toleran<br>r Tolerance Lim<br>mary Statistics<br>Paste new da<br>Import new da                     | 34. 2056589<br>34. 27392396<br>34. 27392396<br>34. 23746512<br>34. 24406659<br>34. 22102216<br>34. 25351677<br>acce Limit<br>nit   Sample Placer<br>  Tests   Plots  <br>Ita from the clipboa<br>ata from a file<br>ar new data                                                                                                    | -81.33561663<br>-81.34973708<br>-81.34027785<br>-81.34010925<br>-81.25179093<br>-81.25179093<br>-81.26011322                                                                                                    | 1.296<br>0.182<br>1.631<br>0.352<br>1.123<br>0.223                                                                                                    | mR/hr<br>mR/hr<br>mR/hr<br>mR/hr<br>mR/hr<br>MR/hr<br>OK                                                                                                    | Cancel |
| 19<br>20<br>21<br>22<br>23<br>parametric U<br>ametric Upper<br>Entry Sumr<br>Paste<br>Import<br>Manual<br>ilter Data<br>Manlyt<br>3 Analyt<br>3 Analyt<br>5 Analyt<br>5 Analyt<br>8 Analyt                                                                                                    | Upper Toleran<br>r Tolerance Lim<br>mary Statistics<br>Paste new da<br>Import new da                     | 34.27392396<br>34.23746512<br>34.23746559<br>34.23102216<br>34.23102216<br>34.25351677<br>Ince Limit<br>Int   Sample Placer<br>  Tests   Plots  <br>Ita from the clipboa<br>ata from a file                                                                                                    |                                                                                                    | Copy the data to<br>Delete all existing                                                                                                    | mR/hr<br>mR/hr<br>mR/hr<br>mR/hr<br>mR/hr<br>OK<br>OK                                                                                                    | Cancel |
| 20<br>21<br>22<br>23<br>parametric U<br>pertic Upper<br>Entry Sumr<br>Paste<br>Import<br>Manual<br>ilter Data<br>Manual<br>ilter Data<br>Manual<br>1 Analyt<br>3 Analyt<br>5 Analyt<br>6 Analyt<br>8 Analyt<br>8 Analyt                                                                                                    | Upper Toleran<br>r Tolerance Lin<br>mary Statistics<br>Paste new da<br>Import new da                     | A23746512<br>34.23746512<br>34.24406659<br>34.23102216<br>34.25351677<br>acce Limit<br>nit   Sample Placer<br>  Tests   Plots  <br>ata from the clipboa<br>ata from a file                                                                                                    | e.1.34027785<br>-81.34010925<br>-81.25179093<br>-81.28011322<br>-81.28011322<br>-81.28011322                                                                                                    | 1.631<br>0.352<br>1.123<br>0.223                                                                                                    | mR/hr<br>mR/hr<br>mR/hr<br>mR/hr<br>MR/hr<br>MR/hr<br>MR/hr                                                                                                    | Cancel |
| 20<br>21<br>22<br>23<br>parametric U<br>ametric Upper<br>Entry Sumr<br>Paste<br>Import<br>Manual<br>ilter Data<br>Manual<br>ilter Data<br>Analyt<br>3 Analyt<br>5 Analyt<br>6 Analyt<br>7 Analyt<br>8 Analyt                                                                                                    | Upper Toleran<br>r Tolerance Lim<br>mary Statistics<br>Paste new da<br>Import new da                     | A: 24406659<br>34.24406659<br>34.22102216<br>34.25351677<br>acce Limit<br>nit   Sample Placer<br>  Tests   Plots  <br>ta from the clipboa<br>ata from a file                                                                                                    | -61.34010925<br>-81.25179093<br>-81.25179093<br>-81.28011322                                                                                                    | 0.352<br>1.123<br>0.223<br>0.223<br>Copy the data to<br>Delete all existing                                                                                                    | the dipboard<br>samples and data                                                                                                    | Cancel |
| 21<br>22<br>23<br>parametric Upper<br>Entry Sumr<br>Paste<br>Import<br>Manual<br>ilter Data<br>Manual<br>ilter Data<br>Analyt<br>3 Analyt<br>5 Analyt<br>5 Analyt<br>6 Analyt<br>7 Analyt<br>8 Analyt                                                                                                    | 3<br>3<br>3<br>v<br>Upper Toleran<br>r Tolerance Lim<br>mary Statistics<br>Paste new da<br>Import new da | 94.24406599<br>34.23102216<br>34.25351677<br>at 25351677<br>at 25351677<br>at 25351677<br>at 25351677<br>at 25351677<br>at 25351677<br>at 25351677<br>at 25351677<br>at 25351677                                                                                                    |                                                                                                    | 0.352<br>1.123<br>0.223<br>nalysis<br>Copy the data to<br>Delete all existing                                                                                                    | mK/mr<br>mR/hr<br>mR/hr<br>OK<br>OK<br>the dipboard<br>samples and data                                                                                                    | Cancel |
| 22<br>23<br>parametric U<br>ametric Upper<br>Entry Sumr<br>Paste<br>Import<br>Manual<br>ilter Data<br>Manual<br>ilter Data<br>Analyt<br>3 Analyt<br>5 Analyt<br>6 Analyt<br>7 Analyt<br>8 Analyt                                                                                                    | 3<br>3<br>Upper Toleran<br>rr Tolerance Lin<br>mary Statistics<br>Paste new da<br>Import new da          | A4.23102216<br>A4.25351677<br>Acce Limit<br>nit   Sample Placer<br>  Tests   Plots  <br>hta from the clipboa<br>lata from a file                                                                                                    | -81.25179093<br>-81.28011322                                                                                                    | 1.123<br>0.223                                                                                                    | MR/hr<br>mR/hr<br>OK<br>the dipboard<br>samples and data<br>columns to display                                                                                                    | Cancel |
| 23 parametric Upper Entry Sumr Paste Import Manual ilter Data Analyt Analyt Ana                                                                                                    | Upper Toleran<br>r Tolerance Lim<br>mary Statistics<br>Paste new da<br>Import new da                     | nce Limit<br>Int   Sample Placer<br>  Tests   Plots  <br>Inta from the clipboa<br>lata from a file                                                                                                    | -81.28011322<br>ment Costs Data A<br>ard Copy<br>I Delete All<br>Columns                                                                                                    | 0.223                                                                                                    | MR /hr                                                                                                    | Cancel |
| Paste<br>Import<br>Manual<br>ilter Data<br>Analyt<br>3 Analyt<br>5 Analyt<br>6 Analyt<br>7 Analyt<br>8 Analyt                                                                                                    | Upper Toleran<br>r Tolerance Lim<br>mary Statistics<br>Paste new da<br>Import new da                     | nce Limit<br>nit   Sample Placen<br>  Tests   Plots  <br>nta from the clipboa<br>lata from a file                                                                                                    | nent Costs Data A<br>ard Copy<br>I Delete All<br>Columns                                                                                                    | nalysis<br>Copy the data to<br>Delete all existing                                                                                                    | OK                                                                                                    | Cance  |
| Import<br>Manual<br>ilter Data<br>Analyt<br>Analyt<br>Analyt<br>Analyt<br>Analyt<br>Analyt<br>Analyt<br>Analyt<br>Analyt<br>Analyt<br>Analyt<br>Analyt<br>Analyt<br>Analyt<br>Analyt                                                                                                    | Import new da                                                                                            | ata from a file                                                                                                    | Delete All<br>Columns                                                                                                    | Delete all existing                                                                                                    | samples and data                                                                                                    |        |
| Manual<br>ilter Data<br>Analyt<br>2 Analyt<br>3 Analyt<br>5 Analyt<br>6 Analyt<br>7 Analyt<br>8 Analyt                                                                                                    | 10000                                                                                                    | er new data                                                                                                    | Columns                                                                                                    |                                                                                                    | columns to display                                                                                                    |        |
| ilter Data<br>Analyt<br>1 Analyt<br>2 Analyt<br>3 Analyt<br>4 Analyt<br>5 Analyt<br>6 Analyt<br>7 Analyt<br>8 Analyt                                                                                                    | Manually ente                                                                                            | in new outu                                                                                                    |                                                                                                    | Configure which c                                                                                                    |                                                                                                    |        |
| Analyt<br>Analyt<br>Analyt<br>Analyt<br>Analyt<br>Analyt<br>Analyt<br>Analyt<br>Analyt<br>Analyt<br>Analyt                                                                                                    | Use filters to a                                                                                         | create a subset of                                                                                                    | the data                                                                                                    |                                                                                                    |                                                                                                    |        |
| 1 Analyti<br>2 Analyti<br>3 Analyti<br>4 Analyti<br>5 Analyti<br>6 Analyti<br>7 Analyti<br>8 Analyti                                                                                                    | te                                                                                                    | Value                                                                                                    | Ref/Surv                                                                                                    |                                                                                                    |                                                                                                    |        |
| 2 Analyti<br>3 Analyti<br>4 Analyti<br>5 Analyti<br>6 Analyti<br>7 Analyti<br>8 Analyti                                                                                                    | te 1                                                                                                    | 1.872000                                                                                                    | Undefined                                                                                                    |                                                                                                    |                                                                                                    |        |
| 3 Analyt<br>4 Analyt<br>5 Analyt<br>6 Analyt<br>7 Analyt<br>8 Analyt                                                                                                    | te 1                                                                                                    | 1.713000                                                                                                    | Undefined                                                                                                    |                                                                                                    |                                                                                                    |        |
| 4 Analyt<br>5 Analyt<br>6 Analyt<br>7 Analyt<br>8 Analyt                                                                                                    | te 1                                                                                                    | 1.708000                                                                                                    | Undefined                                                                                                    |                                                                                                    |                                                                                                    |        |
| 5 Analyt<br>6 Analyt<br>7 Analyt<br>8 Analyt                                                                                                    | te 1                                                                                                    | 1.700000                                                                                                    | Undefined                                                                                                    |                                                                                                    |                                                                                                    |        |
| 6 Analyt<br>7 Analyt<br>8 Analyt                                                                                                    | te 1                                                                                                    | 0.367000                                                                                                    | Undefined                                                                                                    |                                                                                                    |                                                                                                    |        |
| 7 Analyt<br>8 Analyt                                                                                                    | te 1                                                                                                    | 0.470000                                                                                                    | Undefined                                                                                                    |                                                                                                    |                                                                                                    |        |
| 8 Analyt                                                                                                    | te 1                                                                                                    | 0.393000                                                                                                    | Undefined                                                                                                    |                                                                                                    |                                                                                                    |        |
| , and y c                                                                                                    | te 1                                                                                                    | 1.924000                                                                                                    | Undefined                                                                                                    |                                                                                                    |                                                                                                    |        |
| 9 Analyt                                                                                                    | te 1                                                                                                    | 0,147000                                                                                                    | Undefined                                                                                                    |                                                                                                    |                                                                                                    |        |
| 10 Analyt                                                                                                    | te 1                                                                                                    | 0.124000                                                                                                    | Undefined                                                                                                    |                                                                                                    |                                                                                                    |        |
| 11 Analyt                                                                                                    | te 1                                                                                                    | 1 320000                                                                                                    | Undefined                                                                                                    |                                                                                                    |                                                                                                    |        |
| 12 Analyt                                                                                                    | to 1                                                                                                    | 1.049000                                                                                                    | Undefined                                                                                                    |                                                                                                    |                                                                                                    |        |
| 12 Analyt                                                                                                    | te 1                                                                                                    | 1.948000                                                                                                    | Undefined                                                                                                    |                                                                                                    |                                                                                                    |        |
| 13 Analyt                                                                                                    | te 1                                                                                                    | 1.4/9000                                                                                                    | Undefined                                                                                                    |                                                                                                    |                                                                                                    |        |
| 14 Analyt                                                                                                    | te 1                                                                                                    | 0.020000                                                                                                    | Undefined                                                                                                    |                                                                                                    |                                                                                                    |        |
| 15 Analyt                                                                                                    | te 1                                                                                                    | 0.996000                                                                                                    | Undefined                                                                                                    |                                                                                                    |                                                                                                    |        |
| 16 Analyt                                                                                                    | te 1                                                                                                    | 0.910000                                                                                                    | Undefined                                                                                                    |                                                                                                    |                                                                                                    | - 1    |
| 17 Analut                                                                                                    | h- 1                                                                                                    | 1.025000                                                                                                    | Undefined                                                                                                    |                                                                                                    |                                                                                                    |        |
|                                                                                                    |                                                                                                    |                                                                                                    |                                                                                                    | ppiy a transform to a                                                                                                    | an uata values                                                                                                    |        |
|                                                                                                    |                                                                                                    |                                                                                                    |                                                                                                    |                                                                                                    |                                                                                                    |        |

- 5. **Perform the test:** The name of the statistical test used here is called the "Upper Tolerance Limit" (UTL) test. Follow the steps below to perform this test in VSP.
  - 5.1. Click on the "Tests" tab on the Nonparametric Upper Tolerance Limit dialog.

×

5.2. View the test results in the section of the Tests tab under the "**Nonparametric Upper Tolerance Limit**" section. (J) is the percent confidence and (H) is the percent of the area that the test applies to.

| Monparametric Upper Tolerance Limit                                                                                                    |
|----------------------------------------------------------------------------------------------------|
| Nonparametric Upper Tolerance Limit   Sample Placement   Costs Data Analysis                                                                                                    |
| Data Entry Summary Statistics Tests Plots                                                                                                    |
| Analyte 1  All Data                                                                                                    |
| Normal Distribution Test                                                                                                    |
| Lilliefors Significance Level: 5%                                                                                                    |
| Data are sufficient to conclude with                                                                                                    |
| Critical Value: 0.11535 pot pormally distributed                                                                                                    |
| not normally also bacca                                                                                                    |
| -Nonparametric Upper Tolerance Limit                                                                                                    |
| Nonparametric UTL = 1.948 J Achieved Confidence: 95.15%                                                                                                    |
| Because the data do not appear to<br>be normal, the nonparametric UTL<br>is recommended Conclude site is dean.<br>((More than 95% H is population<br><= Action Level of 2 mR/hr) |
| Parametric Upper Tolerance Limit                                                                                                    |
| Parametric UTL = 2.1682 Conclude site is dirty                                                                                                    |
| (Less than 95% of the population<br>Not recommended because the data <= Action Level of 2 mR/hr)                                                                                 |
| do not appear to be normal                                                                                                    |
| UCLs and Normality Tests Provided Courtesy of ProUCL                                                                                                    |

- 5.3. Use the UTL value provided in VSP to appropriately state the statistical conclusion that can be drawn from this test.
  - 5.3.1. The calculated UTL can be described as follows: "Given *n* measurements, we can be *C* percent confident that *P* percent of the area is below the UTL". In the example above, there were 59 measurements (indicated when the data is loaded). The conclusion statement would thus read "Given <u>59</u> measurements, we can be <u>95.15</u> percent confident that <u>95</u> percent of the area is below the UTL".